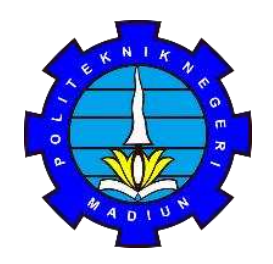

# KEMENTERIAN PENDIDIKAN TINGGI, SAINS, DAN TEKNOLOGI **POLITEKNIK NEGERI MADIUN**

Jalan Serayu Nomor 84 Madiun, Kode Pos 63133 Telepon +62 351 452970, Faksimile +62 351 492960 Laman : <u>www.pnm.ac.id /</u> Surel : sekretariat@pnm.ac.id

## **PENGUMUMAN**

Nomor: 0068/PL33/HK.07.01/2025

#### TENTANG HASIL SELEKSI PENERIMAAN MAHASISWA BARU DAN DAFTAR ULANG JALUR SELEKSI MANDIRI TAHUN 2025

- 1. Direktur Politeknik Negeri Madiun telah menetapkan hasil seleksi Penerimaan Mahasiswa Baru melalui jalur Seleksi Mandiri pada Program Studi:
  - 1) Program Studi D4 Pemasaran Digital
  - 2) Program Studi D4 Bahasa Inggris Untuk Komunikasi Bisnis Dan Profesional
  - 3) Program Studi D4 Akuntansi Perpajakan
  - 4) Program Studi D4 Akuntansi Sektor Publik
  - 5) Program Studi D4 Teknologi Rekayasa Otomotif
  - 6) Program Studi D4 Perkeretaapian
  - 7) Program Studi D4 Teknologi Rekayasa Perangkat Lunak
  - 8) Program Studi D4 Teknologi Rekayasa Elektronika
  - 9) Program Studi D4 Teknologi Rekayasa Otomasi
  - 10) Program Studi D3 Administrasi Bisnis
  - 11) Program Studi D3 Bahasa Inggris
  - 12) Program Studi D3 Akuntansi
  - 13) Program Studi D3 Teknik Komputer Kontrol
  - 14) Program Studi D3 Teknik Listrik
  - 15) Program Studi D3 Teknologi Informasi
- 2. Hasil Penerimaan Mahasiswa Baru pada Jalur Seleksi Mandiri Tahun 2025, dapat dilihat melalui <u>https://pmb.pnm.ac.id/jalur\_penerimaan/mandiri</u>dengan cara login menggunakan ID Pendaftar (Kode Peserta) dan PIN (tanggal lahir/ddmmyyyy) sesuai tata cara terlampir.
- 3. Peserta yang dinyatakan lulus seleksi WAJIB DAFTAR ULANG dan melengkapi dokumen sesuai persyaratan sebagaimana pada point 4, pada tanggal **30 Juni s.d 9 Juli 2025**.
- 4. Persyaratan daftar ulang sebagai berikut :
  - a) Proses daftar ulang dan upload data kelengkapan, dilakukan melalui <u>https://pmb.pnm.ac.id/jalur penerimaan/mandiri</u> dengan cara login menggunakan ID Pendaftar (Kode Peserta) dan PIN (Tanggal lahir/ddmmyyyy). Tata cara Daftar Ulang dapat dilihat pada <u>https://pmb.pnm.ac.id/jalur penerimaan/mandiri</u>;
  - b) Mengisi formulir daftar ulang dan surat kesanggupan UKT dibagian pendaftaran (file dapat diunduh pada laman <u>https://pmb.pnm.ac.id/jalur\_penerimaan/mandiri</u>);

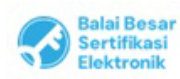

- c) Pas foto berwarna terbaru, pakaian bebas sopan dan rapi, dengan format JPEG, background biru (maksimal ukuran 1MB);
- d) Scan Kartu Keluarga (KK);
- e) Scan Kartu Tanda Penduduk (KTP)/Tanda pengenal calon mahasiswa;
- f) Scan Ijazah/surat keterangan lulus;
- g) Scan akte kelahiran/surat kenal lahir;
- h) Scan surat keterangan BEBAS NARKOBA yang dikeluarkan oleh dokter dari Rumah Sakit Pemerintah; Puskesmas; atau Klinik Pemerintah;
- Scan surat keterangan TIDAK BUTA WARNA yang dikeluarkan oleh Dokter dari Rumah Sakit Pemerintah, Puskesmas, atau Klinik Pemerintah. (Wajib bagi Program Studi di Bidang Rekayasa/Jurusan Teknik).
- j) Melunasi biaya Sumbangan Pembangunan Internal (SPI) dan Uang Kuliah Tunggal (UKT) semester 1 sesuai yang tertera pada akun masing-masing;
- k) Pembayaran biaya SPI dan UKT bisa dilakukan melalui Bank BTN, ShoopePay, Tokopedia, dan LinkAja dengan nomor Virtual Account (generate mandiri), panduan generate Virtual Account bisa diakses pada laman : <u>https://pmb.pnm.ac.id/jalur penerimaan/mandiri</u>.
- Bagi Calon mahasiswa, dengan status "Dalam Proses Pengajuan KIPK", wajib mengisi Form Kesediaan Biaya Sendiri (file dapat diunduh pada laman <u>https://pmb.pnm.ac.id/jalur penerimaan/mandiri</u>). Apabila pengajuan KIPK-nya tidak disetujui atau melampaui kuota penerima KIPK, maka kampus akan menetapkan tarif UKT yang sesuai. Calon Mahasiswa yang tidak bersedia melakukan pembayaran biaya UKT, dianggap mengundurkan diri;
- m) Mengisi Surat Pernyataan Tidak Diterima SNBP Tahun 2025, serta mengisi Surat Pernyataan Tidak Diterima dan Daftar Ulang SNBT Tahun 2025 (format dapat diunduh pada laman <u>https://pmb.pnm.ac.id/jalur penerimaan/mandiri</u>).
- 5. Calon mahasiswa bisa dibatalkan kelulusan/haknya sebagai calon mahasiswa baru apabila:
  - a) Tidak memenuhi ketentuan daftar ulang yang ditetapkan;
  - b) Memberikan keterangan/data yang TIDAK BENAR pada saat mendaftarkan diri;
- 6. Seluruh biaya daftar ulang tidak dapat ditarik kembali dengan alasan apapun, kecuali ditentukan lain oleh peraturan atau perundang-undangan.
- 7. Calon mahasiswa baru diharuskan memberikan data nomor kontak dan alamat email aktif pada saat melakukan daftar ulang, yang bisa dihubungi sewaktu-waktu.
- 8. Informasi lebih lanjut bisa menghubungi Panitia daftar ulang di nomor 085 161 414 484 pada hari dan jam kerja.

Madiun, 28 Juni 2025 Direktur C. C. S. D. P. S. Dr. Muhammad Taa

**Dr. Muhammad Taali, S.E., M.M.** NIP. 197810032015041001

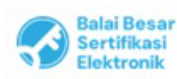

#### TATA CARA MELIHAT HASIL KELULUSAN DAN DAFTAR ULANG

### PENERIMAAN MAHASISWA BARU JALUR MANDIRI 2025

1. Masuk website pmb.pnm.ac.id, kemudian pilih jalur **Mandiri**, klik "Selengkapnya" kemudian "Daftar Ulang"

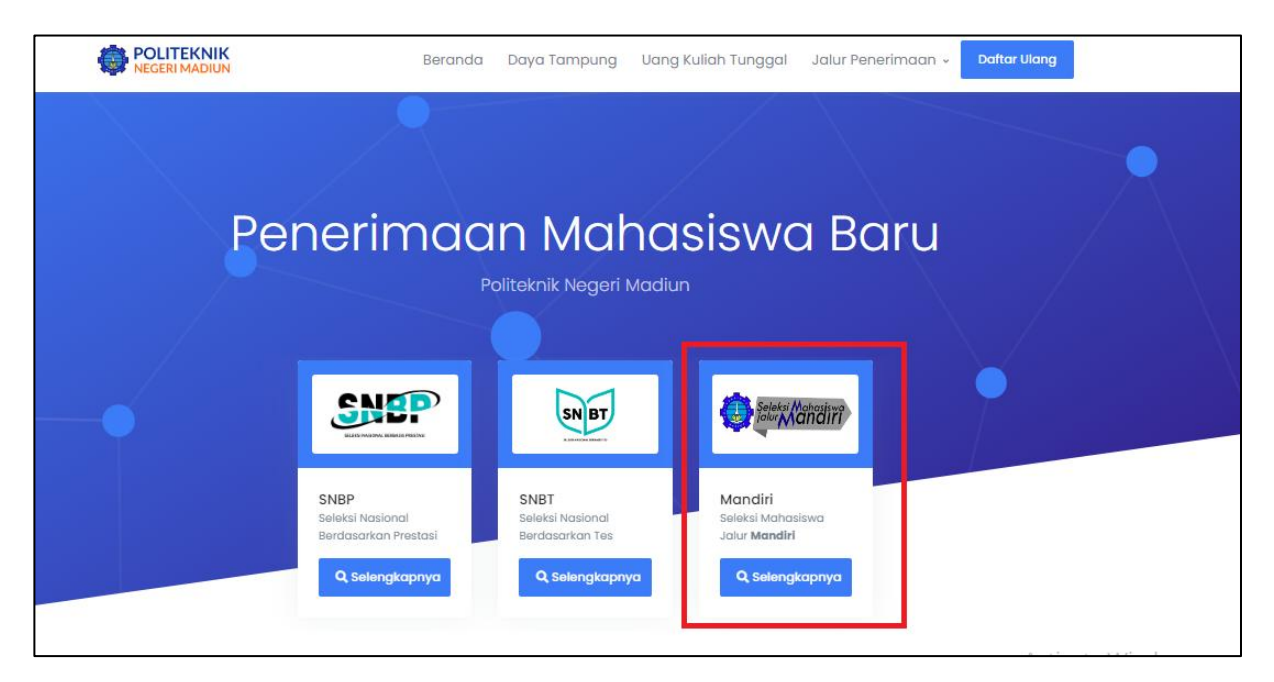

2. Klik "Masuk" pada bagian kanan atas beranda

| Penerimaan Mahasiswa Baru<br>Politeknik Negeri Madiun                                                       | Beranda Jalur Pendaftaran Informasi 🛩                                  | ID @ Masuk                                                                                                    |
|----------------------------------------------------------------------------------------------------|------------------------------------------------------------------------|----------------------------------------------------------------------------------------------------|
| Portal Pendaftaran Ma<br>Cari tau informasi program studi, biaya kuliah, dan i<br>Paliteknik Nengeri Madiun | Ihasiswa Baru                                                          |                                                                                                    |
|                                                                                                    |                                                                        |                                                                                                    |
| Cari Jalur Pendaftaran<br>Temukan jalur pendaftaran sesuai dengan pilihar                                   | n program studi yang diminati.<br>rogram Studi • • Pilih Sistem Kuliah | • Cari Jalur Pendaftaran                                                                                             |
| Informasi Program Studi<br>D3 - Diploma 3 D4 - Diploma 4 D2 -                                               | Diploma 2                                                              | Brosur Dan Informasi Biaya<br>Brosur dan rincian biaya selama kuliah di<br>Politeknik Negeri Madiun Activate Windows |

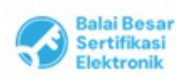

Catatan :

3. Masukkan ID Pendaftar dan PIN akun pendaftaran Mandir,, kemudian klik "Masuk" warna biru

| Masuk Akun                                 |                           | Belum Punya Akun?                                                     |       |
|--------------------------------------------|---------------------------|-----------------------------------------------------------------------|-------|
| Silakan masuk menggunakan ID Pendaftar dan | PIN yang telah terdaftar. | Daftarkan diri kamu dengan memilih                                    | jalur |
| ID Pendaftar *                             |                           | seleksi yang telah dibuka dan ikuti<br>tahapan pendaftaran yang telah |       |
| Masukkan id pendaftar                      |                           | disediakan.                                                           |       |
| PIN *                                      |                           | Daftar Sekarang                                                       |       |
| Masukkan PiN (DDMMYYYY)                    | 29                        |                                                                       |       |
| Ingat Saya                                 |                           |                                                                       |       |

4. Setelah login akun pendaftaran masing masing, masuk ke tahap "Hasil Seleksi"

| Langkah Pendaftaran   | Home 🔸 Isi Data Diri                               |                                            |                                                                                                    |                          |
|-----------------------|----------------------------------------------------|--------------------------------------------|----------------------------------------------------------------------------------------------------|--------------------------|
| 1 Biodata 🥥           | Selamat Datang                                     | ,                                          |                                                                                                    |                          |
| 2 Berkas Administrasi | Silakan melanjutkan pro<br>melakukan upload berki  | ses pendaftaran dengan<br>as administrasi. | mengisi data diri Ande                                                                                                    | a secara lengkap dan     |
| 3 Nilai Rapor         |                                                    |                                            |                                                                                                    |                          |
| 4 Hasil Seleksi       | ID Pendattar                                       | 9 Mei 2023, 13:06:39                       | Nama Lengkap                                                                                                    | <b></b> _                |
| 5 Daftar Ulang        | Jalur Pendaftaran<br>PMB Mandiri Jalur<br>Prestasi | Gelombang<br>Gelombang 1                   | Periode<br>2023 Ganjil                                                                                                    | Sistem Kullah<br>Reguler |
|                       | Pilihan 1                                          |                                            | Pilihan 2                                                                                                    |                          |
|                       | 4.                                                 |                                            | a de la companya de la companya de la |                          |

5. Hasil Seleksi akan tampil seperti dibawah, bagi peserta yang dinyatakan LULUS SELEKSI silahkan di-check Jalur Pendaftaran dan Prodi Diterima Kemudian silahkan dibaca instruksi yang muncul dibawahnya lalu klik "Selanjutnya" pada bagian kanan bawah

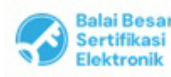

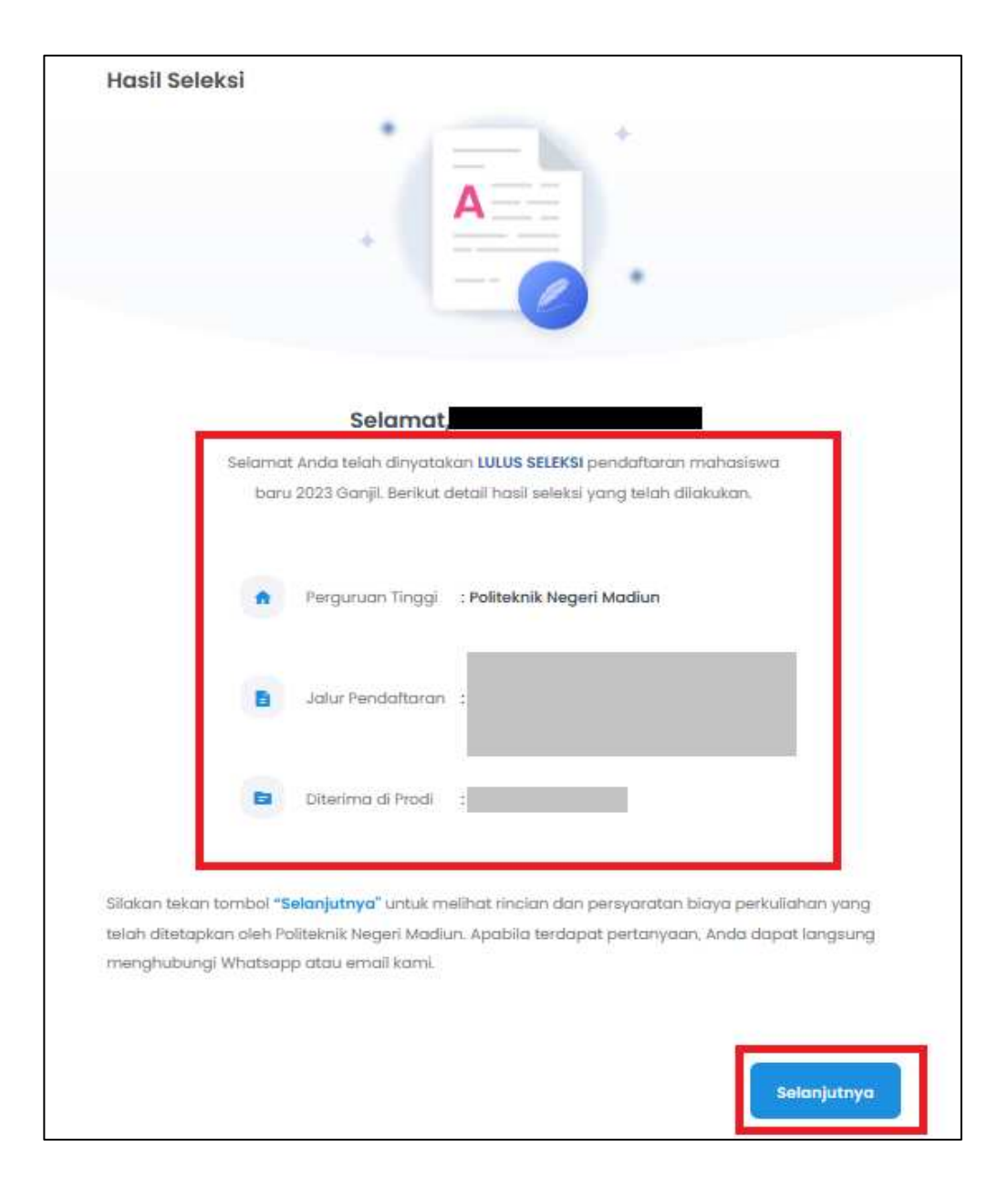

6. Selanjutnya akan muncul informasi biaya kuliah yang terdiri dari Uang Kuliah Tunggal dan Uang Pangkal untuk pendaftar yang diterima Jalur Mandiri. Silahkan di-check untuk mengetahui tagihan biaya daftar ulang. Kemudian ikuti instrusi dibawahnya untuk "klik disini"

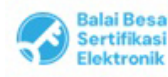

|                                  | Diferind Dr. Prodi | Jalur Pendaftaran |
|----------------------------------|--------------------|-------------------|
|                                  |                    |                   |
|                                  |                    |                   |
| erdapat tagihan bi               | iaya kuliah        |                   |
|                                  | 9 <b>0</b>         |                   |
| <ul> <li>Kelompok Kul</li> </ul> | ioh                |                   |
| Kelampok Kul     Uang Kuliah T   | unggal Jun 23      | 3.250.000,00      |

7. Kemudian, akan muncul informasi seperti dibawah, terdapat TAGIHAN PENDAFTAR. Centang pada tagihan pendaftar yang akan dibayarkan (boleh satu-persatu atau langsung 2 tagihan) kemudian klik "GENERATE VA"

|                                                                                       | Tonggot Dattor<br>21 Juni 2023, 12:00:00                       | Nama La           | ngkop            |                          |            |
|---------------------------------------------------------------------------------------|----------------------------------------------------------------|-------------------|------------------|--------------------------|------------|
| Jaiur Pondoftaran                                                                     | Gelombang<br>Gelombang 1                                       | Poriodo<br>2023 G | anjii            | Sistem Kullah<br>Reguler |            |
| Pilhon 1                                                                              |                                                                | Pilihan 2         |                  |                          |            |
| Pilhon 3                                                                              |                                                                | Pilihan 4         |                  |                          |            |
| -<br>Pilhon 5                                                                         |                                                                |                   |                  |                          |            |
|                                                                                       |                                                                |                   |                  |                          |            |
| Program Studi Diterima                                                                |                                                                |                   |                  |                          |            |
| Vang Kuliah Tunggal (UKT)                                                             |                                                                | Nominal           | uict             |                          |            |
|                                                                                       |                                                                | Rp. 3.25          | 0.000            |                          |            |
|                                                                                       |                                                                | Serrisbingson is  |                  |                          |            |
| Pembayaran Tagihan Biaya                                                              | Kuliah                                                         |                   |                  |                          |            |
| 1. Pilih tagihan pendaftar<br>2. Untuk mencetak invoic<br>3. Ikuti petunjuk yang tert | yang akan dibayar<br>e, tekan tombol <b>Generate VA</b><br>era |                   |                  |                          |            |
| AGIHAN PENDAFTAR                                                                      |                                                                |                   |                  |                          |            |
| Tagihan                                                                               | Cicilan ko-                                                    | Nominal Togihan   | Nominal Potongan | Nominal Bayar            | Status     |
| Uang Kuliah Tunggal<br>3 Jul 2023, 23:59:59                                           | 1<br>Jun 2023                                                  | 3.250.000,00      | 0,00             | 3.250.000,00             | BRUM LUMAS |
|                                                                                       |                                                                |                   |                  |                          |            |

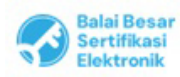

Catatan :

8. Terdapat 4 pilihan metode pembayaran, silahkan dipilih salah satu yang paling mudah, kemudian klik "Generate VA"

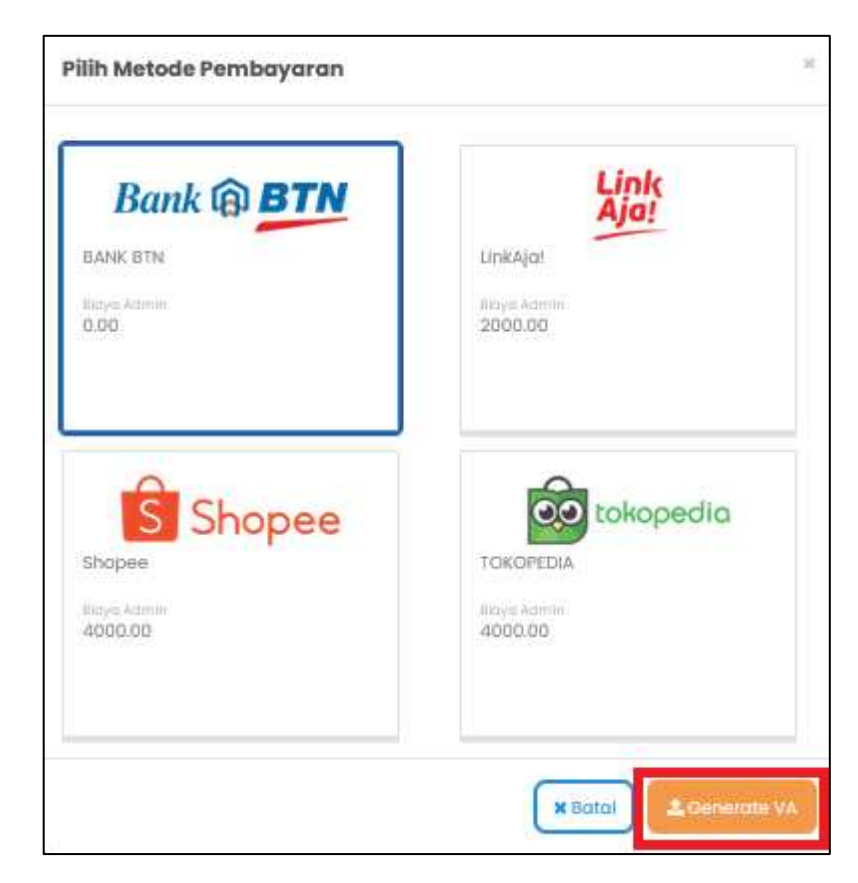

 Setelah di-GENERATE VA maka akan muncul VIRTUAL ACCOUNT yang dapat digunakan untuk melakukan pembayaran dengan metode yang sudah dipilih. Nomor Virtual Account berlaku selama 1x24 jam, sehingga silahkan dilakukan pembayaran dalam kurun waktu tersebut.

|          | han 3                                                                                                    |                                                       | Filiban 4                                                                                   |                                             |                               |                                                                                                    |
|----------|----------------------------------------------------------------------------------------------------|-------------------------------------------------------|---------------------------------------------------------------------------------------------|---------------------------------------------|-------------------------------|----------------------------------------------------------------------------------------------------|
| P10<br>- | han S                                                                                                    |                                                       |                                                                                             |                                             |                               |                                                                                                    |
| Pro      | oqram Studi Diterima                                                                                                    | l.                                                    |                                                                                             |                                             |                               |                                                                                                    |
| Ua       | ng Kullah tunggal (UKT)                                                                                                    |                                                       | Nominal<br>Rp. 3.25                                                                         | UKT<br>0.000                                |                               |                                                                                                    |
| 20       |                                                                                                    |                                                       | Sembunyikan ~                                                                               |                                             |                               |                                                                                                    |
| Perr     | nbayaran Tagihan Biaya Ku                                                                                                    | Jiah                                                  |                                                                                             |                                             |                               |                                                                                                    |
|          | 1. Pilih tagihan pendaftar ya<br>2. Untuk mencetak invoice, t<br>3. ikuti petunjuk yang tertera                                | ang akan dibayar<br>tekan tombol <b>Generate</b><br>a | VA                                                                                          |                                             |                               |                                                                                                    |
| AGI      | HAN PENDAFTAR                                                                                                    |                                                       |                                                                                             |                                             |                               |                                                                                                    |
| AUI      | Tagihan                                                                                                    | Cicilan ke-                                           | Nominal Tagihan                                                                             | Nominal Potongan                            | Nominal Bayar                 | Status                                                                                                    |
| 0        | Tagihan<br>Uang Kuliah Tunggal<br>3 Jul 2023, 23:59:59                                                                         | Cicilian ke-<br>I<br>Jun 2023                         | Nominal Tagihan<br>3.250.000,00                                                             | Nominal Potongan<br>0,00                    | Nominal Bayar<br>3:250.000,00 | Status<br>BELLIN LINAS                                                                                                    |
| 0        | Tagihan<br>Uang Kuliah Tunggal<br>3 Jul 2023, 23:59:59<br>Total Tagihan Belum Dibaya                                           | Cicilian ke-<br>1<br>Jun 2023                         | Nominal Tegihan<br>3.250.000,00                                                             | Nominal Potongan<br>0,00                    | Nominal Bayar<br>3.250.000,00 | Status<br>BELLINA LUMAR<br>3.250.000,00                                                                                                    |
| 0)       | Tagihan<br>Uang Kuliah Tunggal<br>3 Jul 2023, 2359:59<br>Total Tagihan Belum Dibaya                                            | Cicilion ke-<br>1<br>Jun 2023                         | Nominal Tagihan<br>3,250,000,00                                                             | Nominal Petongan<br>0,00                    | Nominat Bayar<br>3.250.000,00 | Status<br>BELINE LUNIAS<br>3.250.000,00                                                                                                    |
|          | Tagihan<br>Uang Kuliah Tunggal<br>3 Jul 2023, 25:55:59<br>Total Tagihan Belum Dibaya<br>UAL ACCOUNT                            | Cicilion ke-<br>1<br>Jun 2023                         | Nominal Tagihan<br>3.250.000,00                                                             | Nominal Potongan<br>0.00                    | Nominal Bayer<br>3.250.000,00 | Status<br>BELUN LUNAS<br>3.250.000,00                                                                                                    |
|          | Togihan<br>Uang Kuliah Tunggal<br>3 Jul 2023, 25:9:59<br>Total Tagihan Belum Dibaya<br>UAL ACCOUNT<br>Kode VA Meto             | Cicilion ke-<br>1<br>Jun 2023                         | Nominal Tagihan<br>3.250.000,00                                                             | Nominal Patangan<br>0.00<br>Nominal B       | Nominal Bayer<br>3.250.000,00 | Status<br>SRUM UNIAS<br>2.250.000,00<br>GENERATE VA                                                                                                    |
| IRT (    | Togihan<br>Uang Kullah Tunggal<br>3 Jul 2023, 25:9:59<br>Total Tagihan Belum Dibaya<br>UAL ACCOUNT<br>Kode VA Meto<br>Bayar M  | Cicilion ke-<br>Jun 2023 F Ode Pembayaran elatul:     | Nominal Tagihan<br>3.250.000,00<br>3.250.000,00<br>3.300 Jatuh Tempo<br>3.300 2023, 2359:59 | Nominal Palangan 0.00 Nominal 8 3250.000,00 | Nominal Bayer<br>3.250.000,00 | Status<br>RELIEVES<br>2.250.000,00<br>CENERATE VA<br>tal Pembayaran                                                                                                    |
| IRTO     | Togihan<br>Uang Kuliah Tunggal<br>3 Jul 2023, 23:59:59<br>Total Tegihan Belum Dibaya<br>UAL ACCOUNT<br>Kode VA Meta<br>Bayar M | Citalian ke-<br>1<br>Jun 2023<br>*                    | Nominal Tagihan<br>3.250.000,00<br>Tanggal Jatuh Yempo<br>3 Jul 2023, 2358:59               | Nominal Potongan 0.00 Nominal 3.250.000,00  | Nominat Bayer<br>3.250.000,00 | Etatus Etatus Et |

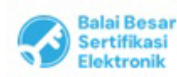

1. UU ITE No. 11 Tahun 2008 Pasal 5 Ayat 1 "Informasi Elektronik dan/atau Dokumen Elektronik dan/atau hasil cetaknya merupakan alat bukti yang sah." 2. Dokumen ini telah ditandatangani secara elektronik menggunakan sertifikat elektronik yang diterbitkan oleh BSrE 10. Setelah pembayaran biaya daftar ulang berhasil, maka Status TAGIHAN PENDAFTAR akan berubah menjadi LUNAS.

| Tanggal Daftar<br>21 Juni 2023, 12:00:00 | Nama Lengkap                 |                                                                                                    |                                                                                                    |                                                                                                    |
|------------------------------------------|------------------------------|----------------------------------------------------------------------------------------------------|----------------------------------------------------------------------------------------------------|----------------------------------------------------------------------------------------------------|
| Gelombong<br>Gelombong I                 | Periode<br>2023 Ganjil       |                                                                                                    | Satam Kuliah<br>Reguler                                                                                                    |                                                                                                    |
| 89.                                      | Piliban 2                    |                                                                                                    |                                                                                                    |                                                                                                    |
|                                          | Pilihan 4                    |                                                                                                    |                                                                                                    |                                                                                                    |
|                                          |                              |                                                                                                    |                                                                                                    |                                                                                                    |
|                                          |                              |                                                                                                    |                                                                                                    |                                                                                                    |
|                                          | Naminal UET<br>Rp. 3.250.000 |                                                                                                    |                                                                                                    |                                                                                                    |
|                                          | Sembunyikan -                |                                                                                                    |                                                                                                    |                                                                                                    |
|                                          |                              |                                                                                                    |                                                                                                    |                                                                                                    |
| Ciclian ke-                              | Nominal Tagihan              | Nominal Polongan                                                                                                    | Nominal Bayar                                                                                                    | Stotus                                                                                                    |
| 1<br>Jun 2023                            | 3.250.000,00                 | 0,00                                                                                                    | 3.250.000,00                                                                                                    | 1001AB                                                                                                    |
|                                          | Cicitan ke-                  | Tanggal Datter     Mana Langkap       Belamibang     Pariade       Gelombang 1     2023 Ganjil       Pilihan 2     -       Pilihan 4     -       Pilihan 4     -       Sembunyikan     -       Sembunyikan     -       Cicilian ker     Maninal Tagihan       Lu 2023     3250.0000 | Tanggal Dattar     Namid Laingkap       Selambang     Pariade       Gelombang 1     2023 Ganjil       Pilitain 2     Pilitain 4       Pilitain 4     -       Pilitain 4     -       Pilitain 5     -       Sembunykan -     -       Cicilian ke-     Nominal Teghon     Nominal Pelangan       1     3.250.000,00     0,00 | Tanggal Dattar     Nama Laingkap       Selambang     Panada     Sistam Kullah       Gelombang 1     2023 Ganjil     Sistam Kullah       Pilihan 2     Pilihan 4     Pilihan 4       Pilihan 4     -     Pilihan 4       Sembunyikan     -     - |

11. Setelah pembayaran selesai, masuk menu ke-5 "Daftar Ulang"

| 4 Hasil Seleksi | 0 |                                                   |                                          |                         |                       |            |          |                |                |
|-----------------|---|---------------------------------------------------|------------------------------------------|-------------------------|-----------------------|------------|----------|----------------|----------------|
| 6 Dattar Ulang  |   | 1D Pendattar                                      | Tanggal Dattar<br>21 Juni 2023, 12:00:00 | Nama Lengkap            |                       |            |          |                |                |
|                 |   | Jalur Pendaftaran                                 | Gelombang<br>Gelombang 1                 | Periode<br>2023 Ganjil  | Sistem Kul<br>Reguler | ah         |          |                |                |
|                 |   | Piliban J                                         |                                          | Pilihan 2<br>-          |                       |            |          |                |                |
|                 |   | Pilihan 3<br>-<br>Pilihan 5                       |                                          | Pilihan 4<br>-          |                       |            |          |                |                |
|                 |   | -<br>Program Studi Diterima                       |                                          |                         |                       |            |          |                |                |
|                 |   |                                                   |                                          |                         |                       |            |          |                |                |
|                 |   | Uang kulian lunggal (uki)                         | Sembu                                    | Rp. 3.250.000           |                       |            |          |                |                |
|                 |   | Syarat                                            | Distance.                                | Dokumen                 | Status                | Keterangan |          |                |                |
|                 |   | Berkas Wajib                                      |                                          |                         |                       |            |          |                |                |
|                 |   | Formulir Pendaftaran Ulang                        |                                          | Belum ada<br>dokumen    |                       |            |          |                |                |
|                 |   | KTP / Tanda Pengenal Calo                         | n Mahasiswa *                            | Belum ada<br>dokumen    |                       |            |          |                |                |
|                 |   | Kartu Keluarga *                                  |                                          | Belum ada<br>dokumen    |                       |            | Activat  | e Windov       | NS<br>vate Win |
|                 |   | Pas Foto Background Biru (i<br>format file JPG) * | ukuran maksimal 1 MB deng                | an Belum ada<br>dokumen |                       |            | 50.10 50 | Butuh Bantuan? | Hubungi Ka     |

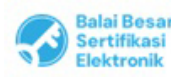

Catatan :

12. Untuk upload berkas daftar ulang, silahkan scrool kebawah kemudian klik "Ubah Berkas"

| Dokumen              | Status                                                                                                    | Keterangan                                                                                                    |
|----------------------|----------------------------------------------------------------------------------------------------|----------------------------------------------------------------------------------------------------|
|                      |                                                                                                    |                                                                                                    |
| Belum ada<br>dokumen |                                                                                                    |                                                                                                    |
| Belum ada<br>dokumen |                                                                                                    |                                                                                                    |
| Belum ada<br>dokumen |                                                                                                    |                                                                                                    |
| Belum ada<br>dokumen |                                                                                                    |                                                                                                    |
| Belum ada<br>dokumen |                                                                                                    |                                                                                                    |
| Belum ada<br>dokumen |                                                                                                    |                                                                                                    |
| Belum ada<br>dokumen |                                                                                                    |                                                                                                    |
| Belum ada<br>dokumen |                                                                                                    |                                                                                                    |
| Belum ada<br>dokumen |                                                                                                    |                                                                                                    |
|                      |                                                                                                    |                                                                                                    |
| Belum ada<br>dokumen |                                                                                                    |                                                                                                    |
| Ut                   | ah Berkas                                                                                                    | Selanjumya                                                                                                    |
|                      | Belum ada<br>dokumen<br>Belum ada<br>dokumen<br>Belum ada<br>dokumen<br>Belum ada<br>dokumen<br>Belum ada<br>dokumen<br>Belum ada<br>dokumen<br>Belum ada<br>dokumen<br>Belum ada | Doctmen     Scitus       Belum ada<br>dokumen     Image: Comparison of the comparison of the compariso |

13. Klik "Pilih File" kemudian upload berkas daftar ulang yang sesuai dengan syarat. Pastikan jenis dan ukuran file sudah sesuai. File yang bertanda bintang wajib diisi. Setelah semua file diupload, jangan lupa untuk klik "SIMPAN" pada bagian kanan bawah.

| Slip Bukti Setoran Pembayaran UKT / Form Kesediaan<br>Bayar Sendiri (KIP-K dalam proses pengajuan) *                                               | Belum ada<br>dokumen                                                   |
|----------------------------------------------------------------------------------------------------|------------------------------------------------------------------------|
|                                                                                                    | Pilih Filo<br>jpg.jpag.por<br>(maxsize: 2MB)                           |
| Sunat Kesanggupan Pembayaran UKT *                                                                                                    | Belum ada<br>dokumen<br>Pilih Fila<br>JPG. JPeg. pal<br>(masite: 2MB)  |
| Surat Keterangan Bebas Narkoba *                                                                                                    | Belum ada<br>dokumen<br>jeg. jpeg. pdl<br>(maxele: 2MB)                |
| Surat Keterangan Lulus / Surat Keterangan Kelas 12 dari<br>Kepala Sekolah (lulusan tahun 2023) / Scan Ijazah<br>(lulusan tahun 2021, 2022, 2023) - | Belum ada<br>dokumen<br>Pilih File<br>jog. joog. pdf<br>(maxsize: 2MB) |
| Berkas Pendukung                                                                                                    |                                                                        |
| Surat Keterangan Bebas Buta Warna (wajib jurusan teknik)                                                                                           | Belum ada<br>dokumen<br>Pilh Fila<br>Jog. Jog. por<br>(maxaize: 2MB)   |
| <ul> <li>Syarat yang memiliki tanda bintang (*) beruifat wajib</li> </ul>                                                                          | Batal                                                                  |

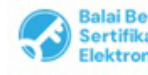

1. UU ITE No. 11 Tahun 2008 Pasal 5 Ayat 1 "Informasi Elektronik dan/atau Dokumen Elektronik dan/atau hasil cetaknya merupakan alat bukti yang sah." 2. Dokumen ini telah ditandatangani secara elektronik menggunakan sertifikat elektronik yang diterbitkan oleh BSrE 14. File yang telah diupload akan muncul status "Diproses", pada saat tersebut berkas masih diverifikasi oleh Tim PMB. Silahkan check secara berkala. Untuk berkas yang masih berstatus "diproses" maka dapat diubah dengan klik "Ubah Berkas"

Tim akan memberikan keterangan pada bagian kanan jika ada berkas yang kurang sesuai, silahkan segera diperbaiki.

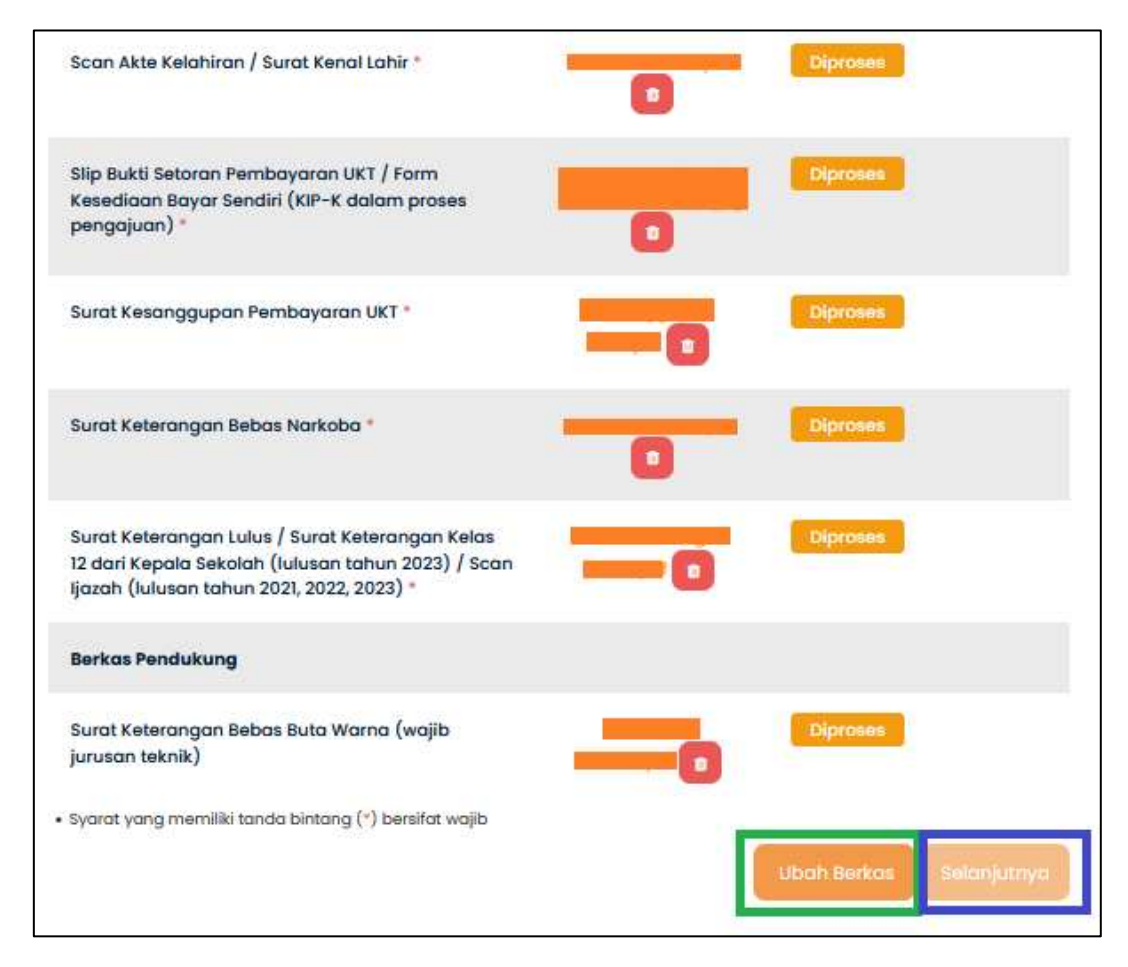

15. Jika file sudah selesai diverifikasi oleh Tim PMB dan sudah sesuai, maka berkas akan berstatus "Diterima", maka proses daftar ulang telah selesai, tidak perlu diklik "Selanjutnya". Setelah periode daftar ulang berakhir, maka camaba akan mendapatkan email untuk bergabung di group Program Studi masing-masing.

| Berkas Wajib                                                                                                    |                      |                               |
|----------------------------------------------------------------------------------------------------|----------------------|-------------------------------|
| Formulir Pendaltaran Ulang *                                                                                                    |                      | Diterima                      |
| KTP / Tanda Pengenal Calon Mahasiswa *                                                                                                    | -                    | Diterima                      |
| Kartu Keluarga *                                                                                                    |                      | Diterima                      |
| Pas Foto Background Biru (ukuran maksimal 1 MB<br>dengan format file JPG) *                                                                        |                      | Diterimo                      |
| Scan Akte Kelahiran / Surat Kenal Lahir *                                                                                                    | -                    | Diterima                      |
| Slip Bukti Setoran Pembayaran UKT / Form<br>Kesediaan Bayar Sendiri (KIP-K dalam proses<br>pengajuan) *                                            |                      | Diterimo                      |
| Surat Kesanggupan Pembayaran UKT *                                                                                                    |                      | Diterima                      |
| Surat Keterangan Bebas Narkoba *                                                                                                    |                      | Diterimo                      |
| Surat Keterangan Lulus / Surat Keterangan Kelas 12<br>dari Kepala Sekolah (lulusan tahun 2023) / Scan<br>Ijazah (lulusan tahun 2021, 2022, 2023) * | —                    | Diterima                      |
| Berkas Pendukung                                                                                                    |                      |                               |
| Surat Keterangan Bebas Buta Warna (wajib jurusan teknik)<br>• Syarat yang memiliki tanda bintang (*) bersifat wajib                                | Belum ada<br>dokumen | NIM anda masih<br>diproses Ad |
|                                                                                                    |                      | Selantutova                   |

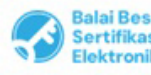